Medtronic France SAS 27 quai Alphonse Le Gallo - CS 30001 92513 Boulogne-Billancourt cedex tél. : 01 55 38 17 00 Fax : 01 55 38 18 00 www.medtronic.com

Juillet 2020

Cher Professionnel de Santé,

Medtronic met volontairement en place les actions urgentes de sécurités suivantes, associées au système de perfusion SynchroMed<sup>™</sup> II :

- SynchroMed<sup>™</sup> II Erreur de mémoire de la pompe
- SynchroMed<sup>™</sup> II Tablette de programmation médecin CT900 : Format numérique incorrect dans les paramètres de référence pour certaines langues non-anglaises.

Ces problèmes ne sont pas liés entre eux, mais ils peuvent être résolus par une seule mise à jour de la version 1.1.342 de l'application A810 SynchroMed<sup>™</sup> II, utilisé avec la tablette de programmation médecin CT900 de Medtronic.

Vous recevez cette notification en tant que médecin utilisateur, car selon nos données internes, vous êtes concerné par les deux notifications de sécurité.

Les courriers de notification ci-joints fournissent une description de chacune des problématiques avec les recommandations et les actions requises. Des instructions détaillées pour la mise à jour vers la version 1.1342 du modèle de l'application logicielle A810 SynchroMed<sup>™</sup> II sont jointes à ces lettres.

Pour toutes questions ou si vous avez besoin d'aide pour installer l'application logicielle A810 SynchroMed<sup>™</sup> II version 1.1.342, veuillez contacter votre représentant Medtronic.

Sincères salutations,

Local / BU Manager

### Pièces jointes :

- FA920 : Mise à jour pour résoudre le problème du format numérique de la tablette de programmation médecin CT900 via la version 1.1.342 de l'application A810 SynchroMed<sup>™</sup> II
- FA921 : Mise à jour pour corriger l'erreur de mémoire sur la pompe SynchroMed<sup>™</sup> II via la version 1.1.342 de l'application A810 SynchroMed<sup>™</sup> II

S.A.S au capital de 6 564 721,44 € - R.C.S. Nanterre 722 008 232 - A.P.E. 4652 Z - T.V.A. : FR 61 722 008

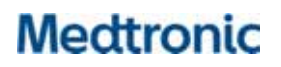

## Information Urgente de Sécurité

Mise à jour pour résoudre le problème du format numérique de la tablette de programmation médecin CT900 via la version 1.1.342 de l'application A810 SynchroMed<sup>™</sup> II Mise à jour de logiciel

Juillet 2020

Référence Medtronic : FA920

Cher Professionnel de santé,

L'objet de cette lettre est de vous informer que Medtronic met en place volontairement une Information urgente de sécurité pour vous demander de mettre à jour l'application A810 SynchroMed<sup>™</sup> II (application utilisée pour programmer vos pompes SynchroMed<sup>™</sup> II sur la tablette), utilisé avec la tablette de programmation médecin CT900, vers une nouvelle version 1.1.342. Pour les langues identifiées ci-dessous, la version précédente de l'application A810 (1.1.300) ne comporte pas de séparateur décimal (une virgule) pour les valeurs des paramètres affichées sur certains des écrans de programmation. La virgule s'affiche correctement pour les valeurs saisies par l'utilisateur et est également correcte sur tous les écrans et rapports de révision. Veuillez installer la version 1.1.342 de l'application A810 SynchroMed<sup>™</sup> II, conformément aux instructions ci-jointes pour résoudre ce problème (annexe B).

Il n'y a pas de recommandations particulières concernant la surveillance ou le suivi des patients. Ces valeurs de paramètres ne sont utilisées qu'à titre indicatif pour l'utilisateur. Lorsque les paramètres sont saisis manuellement, la valeur correcte avec la virgule comme séparateur décimal est affichée.

Depuis l'introduction de la version 1.1.300 de l'application A810 en juillet 2019, trois (3) plaintes ont été déposées à ce sujet, chacune d'entre elles signalait que, lors d'un implant de pompe, la constante de calibrage affichée sur l'application A810 était dix fois plus élevée que prévu. Par exemple, la constante de calibrage était affichée comme étant de 1140 au lieu de 114,0. Avec l'aide du Service Technique de Medtronic, l'erreur dans la valeur affichée a été identifiée et la pompe a été implantée avec succès ; il n'y a eu aucune conséquence pour le patient et aucun préjudice résultant de ce problème. Le scénario dans lequel le problème pourrait entraîner des préjudices implique que l'utilisateur interprète les valeurs affichées de manière incorrecte comme étant des valeurs correctes et prenne des décisions basées uniquement sur cette interprétation, sans tenir compte des informations de confirmation affichées avec le séparateur décimal sur l'écran "Fin", y compris les nouvelles valeurs programmées, le changement de pourcentage et toutes les alertes associées.

### Description du problème :

Les valeurs de paramètres auxquelles il manque la virgule comme séparateur décimal se trouvent sur les écrans suivants de la tablette de programmation médecin CT900 (voir l'annexe B pour des exemples d'illustrations) :

Medtronic France SAS 27 quai Alphonse Le Gallo - CS 30001 92513 Boulogne-Billancourt cedex tél. : 01 55 38 17 00 Fax : 01 55 38 18 00 www.medtronic.com

| Paramètres                                                                                            | Ecran     |
|----------------------------------------------------------------------------------------------------|-----------|
| Valeurs de la plage de la longueur du cathéter (longueur retirée et longueur implantée) pour le       | Cathéter  |
| segment de pompe et le segment d'extrémité (si cathéter en deux parties) lorsque le cathéter est      |           |
| un modèle connu                                                                                       |           |
| Valeurs de l'intervalle de volume des cathéters pour les "autres" (modèle inconnu) types de cathéters | Cathéter  |
| Valeur de la plage du volume du réservoir                                                             | Réservoir |
| Valeurs de plages de la dose sur 24 heures (variation numérique et en pourcentage)                    | Perfusion |
| Valeur du débit de la dose de base                                                                    | Perfusion |
| Valeurs des plages du débit de dose et des doses par paliers (Mode Modulable uniquement)              | Perfusion |
| Valeur de la plage du volume du bolus d'amorçage                                                      | Bolus     |
| Valeurs de la gamme de doses pour un bolus simple                                                     | Bolus     |
| Valeurs des plages de doses MyPTM <sup>™</sup>                                                        | myPTM     |
| Valeur du volume de l'Alarme de réservoir bas                                                         | Alarme    |

En plus de ces valeurs de plage de paramètres, le paramètre de constante d'étalonnage est également dépourvu de la virgule comme séparateur décimal.

Allemand

Hongrois

### Champs d'application - Langues concernées

Les langues listées ci-dessous ont était identifiées comme étant concernées par ce problème :

•

•

•

- Bulgare
- Portugais Brésilien
- Croate
- Danois
- Néerlandais
- Finois
- Français

ItalienNorvégien

Grec

- Norvegier
   Portugais
- Portugais
   Roumain
- Roumain

- RusseSerbe
- SerbeSlovagi
- Slovaque
- Slovène
- EspagnolSuédois
- Suedo
- Turc

### Actions

Veuillez télécharger la dernière mise à jour de l'application A810 SynchroMed<sup>™</sup> II, version 1.1.342, pour la tablette de programmationmédecin CT900 en suivant les instructions ci-jointes.

### Informations complémentaires

L'ANSM a été informée de cette action.

Nous vous remercions de votre aide et regrettons tout inconvénient que cela pourrait causer. Si vous avez des questions ou si vous avez besoin d'aide pour installer le logiciel A810 SynchroMed<sup>™</sup> II version 1.1.342, veuillez contacter votre représentant Medtronic.

### Sincères salutations,

Local / BU Manager

Annexe A : Instructions d'installation du logiciel et de l'application sur la tablette de programmation

Annexe B : Illustrations d'un exemple de l'absence du séparateur décimal (une virgule) sur la tablette de programmation médecin CT900

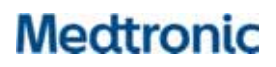

Annexe A : Instructions d'installation du logiciel et de l'application sur la tablette de programmation

S.A.S au capital de 6 564 721,44 € - R.C.S. Nanterre 722 008 232 - A.P.E. 4652 Z - T.V.A. : FR 61 722 008

Medtronic France SAS 27 quai Alphonse Le Gallo - CS 30001 92513 Boulogne-Billancourt cedex tél. : 01 55 38 17 00 Fax : 01 55 38 18 00 www.medtronic.com

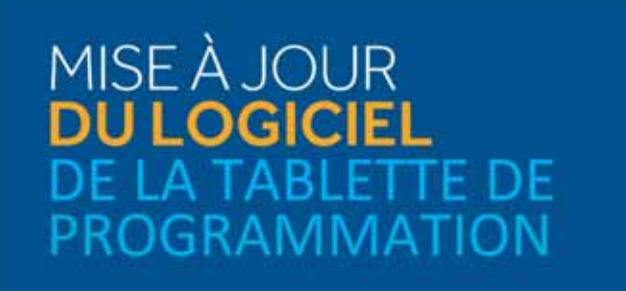

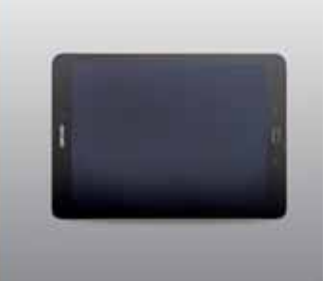

### ÉTAPE 1: PRÉPARATION

Démarrage : S'assurer que la tablette de programmation est branchée ou qu'elle a plus de 25% de batterie avant de faire les mises à jour.

Wi-Fi: Connecter au Wi-Fi.

Fermeture des applications : Fermer toutes les applications ouvertes.

Durée : En fonction de la qualité du réseau, cela peut prendre jusqu'à 30 minutes.

### ÉTAPE 2 : MISE À JOUR AGENT VERS HUB

Les applications contrôlées par Medtronic peuvent être mises à jour à l'aide de l'application Hub 🔍, qui a remplacé Agent. Si vous voyez l'icône de l'application Agent, merci de suivre ces instructions pour faire la mise à jour vers Hub.

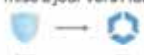

- A Entrez dans l'application Google Play
- Google Play
- B Sélectionnez l'icòne dumenu dans la barre de recherche.
   C Sélectionnez Mes jeux et applications.
- D Les mises à jour disponibles s'afficheront. Mettez à jour l'application Intelligent Hub. C'est la seule mise à jour nécessaire.

### ÉTAPE 3 : MISE À JOUR DES APPLICATIONS

- A Cliquez sur l'application Hub. Puis sélectionner Catalogue d'Applications pour voir les applications qui sont disponibles en téléchargement ou pour la mise à jour.
- B Faites les mises à jour nécessaires. Ne faites la mise à jour que des applications pour lesquelles vous avez été formés. Dans le ces de l'application de gestion des pompes intrathécales Synchromed II, il s'agit de l'application SynchroMed<sup>TM</sup> II ou SmPlusApplication.
- C Recherchez et maintenez à jour les applications de support :
  - Patient Data Service Application : Il s'agit de l'application Patient Data Services qui prend en charge les rapports.
  - CommManager : Ce logiciel prend en charge le communicateur. Les mises à jour du communicateur n
    écessitent l'utilisation du c
    ble du communicateur. Voir plus d'instructions sur la deuxième page.

Note : Plusieurs applications peuvent être mises à jour en même temps.

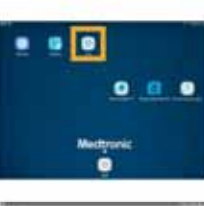

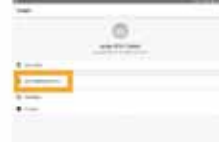

Medtronic France SAS 27 quai Alphonse Le Gallo - CS 30001 92513 Boulogne-Billancourt cedex tél. : 01 55 38 17 00 Fax : 01 55 38 18 00 www.medtronic.com

### ÉTAPE 4 : PROCESSUS DE MISE JOUR D'UNE APPLICATION

- A Dans le Catalogue d'Applications, cliquez sur Mettre à jour (si une mise à jour est
- disponible) pour mettre à jour les applications que vous utilisez.
- B Cliquez sur la fenêtre Confirmer l'installation.
- C L'écran affichera Traitement/Processing pendant la mise à jour de l'application et ne changera pas une fois l'installation terminée.
- D Pour vérifier la fin de l'installation, accédez à Applications gérées dans Hub.
- E Une fois l'installation terminée, confirmez la bonne version du logiciel dans les Applications gérées ou dans la section À propos de l'application.

### Comment accéder à Applications gérées ?

| lerer .        | 1.0000     | Landing of                                                                                                    |
|----------------|------------|----------------------------------------------------------------------------------------------------|
| 0              | THE        | 1                                                                                                    |
| Care (11 care) | Land Merry | and the second second s |
| 1              |            | 2 million                                                                                                    |
|                |            | 1 12                                                                                                    |
| •              |            |                                                                                                    |
|                |            | ·                                                                                                    |
|                |            |                                                                                                    |

### L'écran À propos

A Ouvrir l'application de la thérapie.

B Appuyer sur l'icône paramètres dans le coin droit et sélectionner À propos

Le numéro de version sera affiché sur la troisième ligne. Le numéro de version doit être le 1.1.342.

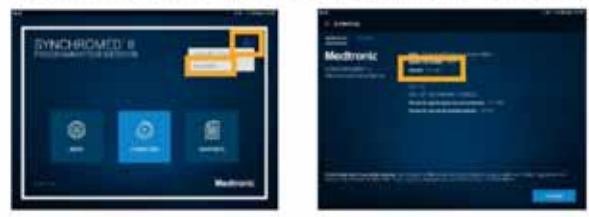

### ÉTAPE 5 : MISE À JOUR DU COMMUNICATEUR ET DE L'APPLICATION COMM MANAGER

Après la mise à jour du logiciel du communicateur, il est **crucial** d'appairer le communicateur à la tablette de programmation car le couplage d'origine est perdu,

### ÉTAPE 5A : ÉTAPES DE MISE À JOUR DU COMMUNICATEUR

- A Retirez la coque de protection de la tablette et tout accessoire empêchant la connexion USB du câble de communication.
- B Après avoir mis à jour l'application Comm Manager dans le Catalogue d'applications, ouvrez l'application Communicator Updater.
- C Mettez le communicateur sous tension et connectez-le à la tablette avec le cordon de connexion.
- D Sélectionnez Mettre à jour (ou récupérer) le communicateur.
- Pendant la mise à jour du communicateur, NE DÉBRANCHEZ PAS LE COMMUNICATEUR.

La mise à jour prendra plusieurs minutes, veuillez patienter jusqu'à ce que l'écran Mise à jour réussie apparaisse.

S.A.S au capital de 6 564 721,44 € - R.C.S. Nanterre 722 008 232 - A.P.E. 4652 Z - T.V.A. : FR 61 722 008

Medtronic France SAS 27 quai Alphonse Le Gallo - CS 30001 92513 Boulogne-Billancourt cedex tél. : 01 55 38 17 00 Fax : 01 55 38 18 00 www.medtronic.com

> E Une fois que vous avez atteint l'écran **Mise à jour réussie**, sélectionnez **Terminé** et procédez à l'appairage du communicateur.

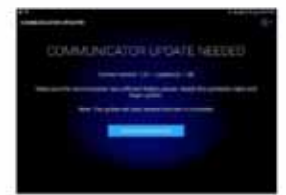

### **ÉTAPE 5B: APPAIRER LE COMMUNICATEUR**

Assurez-vous que le communicateur est sous tension et connecté à la tablette. Un dispositif implantable n'est pas nécessaire pour coupler le communicateur.

- A Lancez l'application de thérapie et essayez de vous connecter à un dispositif implantable.
- B Si l'écran indique Recherche de dispositif en cours... et non Connexion au Communicateur en cours..., le communicateur est maintenant correctement couplé.
  - \* La LED entre les icônes du communicateur et de la tablette sera verte fixe une fois connectée.
  - · Si vous rencontrez des difficultés, appelez votre représentant commercial.

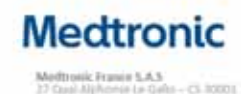

Consulted in manual d'utilitation du dispositif pour obtanit des refermations dell'attens sur le mode d'amples, la providura d'implant partes, les indisactes, les instituies india attens, les mises en gates, les pricacitante d'amples et les évenements redisactions enterennis.

ACS Humania 7220062222 www.meditronic.fr OC202311222917 @ Meditronic 2005. Town Brots reserves. Criedle photo: - Meditronic, Production - MARAGON VC, Orde en Mallet 2020. Milastrets over strafficialisments de Lastre.

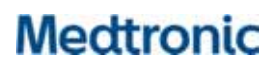

Annexe B : Illustrations d'un exemple de l'absence du séparateur décimal (une virgule) sur la tablette de programmation médecin CT900

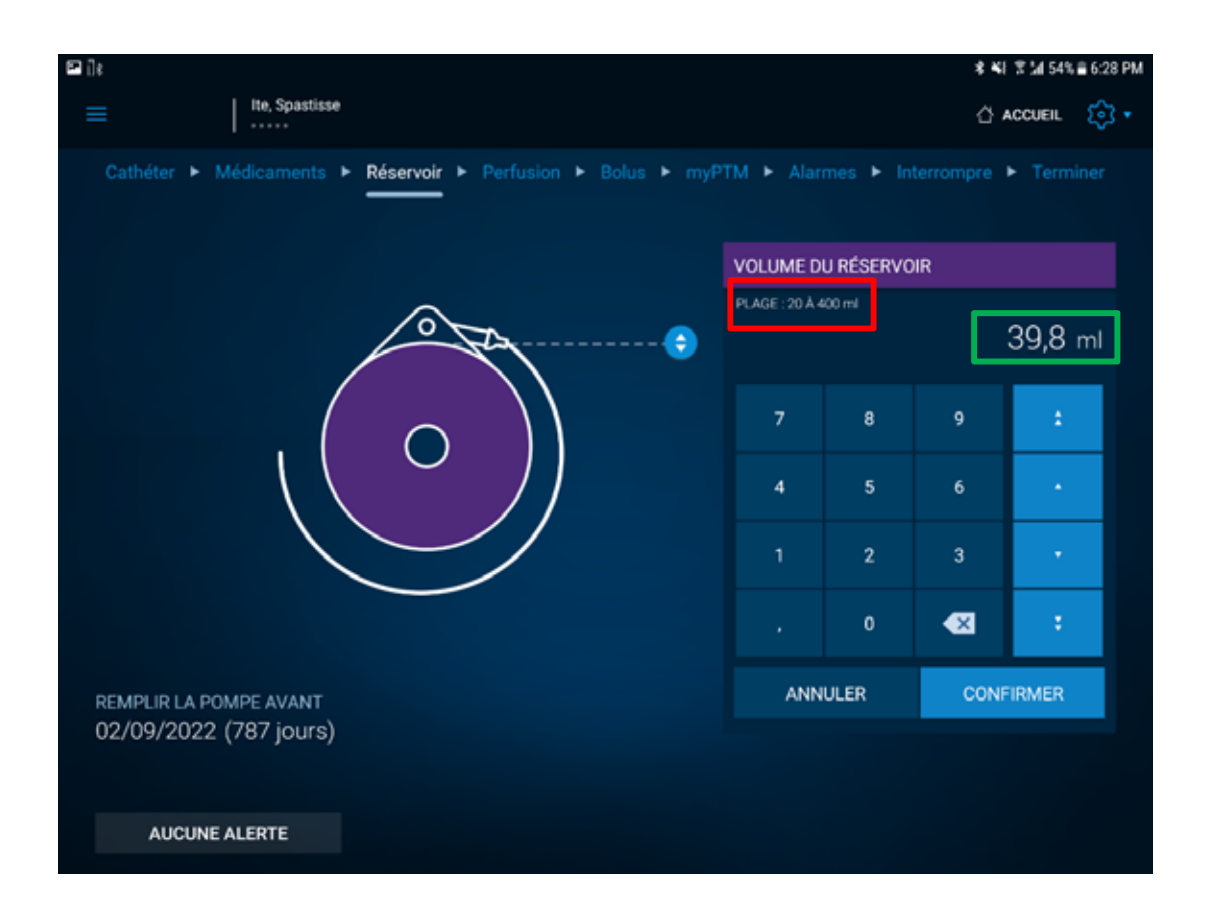

Figure 1 : Valeurs incorrectes affichées pour la plage autorisée du volume du réservoir (200 - 400 ml), les données saisies par le médecin sont correctes (39,8 ml)

Medtronic France SAS 27 quai Alphonse Le Gallo - CS 30001 92513 Boulogne-Billancourt cedex tél. : 01 55 38 17 00 Fax : 01 55 38 18 00 www.medtronic.com

| 🖬 () s                                                                                 |                |           | * *1        | 후 14 54% 🖬 6:34 PM     |
|----------------------------------------------------------------------------------------|----------------|-----------|-------------|------------------------|
| E Ite, Spastisse                                                                       |                |           | <u>ن</u> م  | CCUEIL 🔅 -             |
| Cathéter ► Médicaments ► <mark>Réservoir</mark> ► Perfusion ► Bolus ► myP <sup>*</sup> | TM 🕨 Alan      | mes 🕨 Ini | terrompre ) | ► Terminer             |
|                                                                                        | VOLUME D       | U RÉSERVO | IR          |                        |
| A                                                                                      | PLAGE : 20 Å 4 | 00 ml     |             |                        |
| ° The                                                                                  |                |           | но          | 40,1 ml<br>prs limites |
|                                                                                        | 7              | 8         | 9           | 1                      |
|                                                                                        | 4              | 5         | 6           |                        |
|                                                                                        | 1              | 2         | 3           | •                      |
|                                                                                        |                | 0         | •           | - <b>F</b>             |
| REMPLIR LA POMPE AVANT                                                                 | ANN            | ULER      |             |                        |
|                                                                                        |                |           |             |                        |
| AUCUNE ALERTE                                                                          |                |           |             |                        |

Figure 2 : La valeur de 40,1 ml ne peut pas être rentrée même en dépit des valeurs de plage autorisées affichées

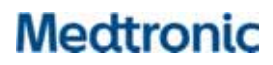

## Information Urgente de sécurité

Mise à jour pour corriger l'erreur de mémoire sur la pompe SynchroMed<sup>™</sup> II via la version 1.1.342 de l'application A810 SynchroMed<sup>™</sup> II Mise à jour de logiciel

Juillet 2020

Référence Medtronic : FA921

Cher Client,

L'objet de cette lettre est de vous informer que Medtronic met en place volontairement une information urgente de sécurité afin de vous demander que l'application A810 SynchroMed<sup>™</sup> II, utilisée avec la tablette de programmation médecin CT900, soit mise à jour à la version 1.1.342. Les versions précédentes du logiciel ne résolvent pas une erreur spécifique de mémoire de pompe qui peut potentiellement empêcher l'exécution d'une commande de mise à jour de pompe. Veuillez installer l'application A810 SynchroMed II, version 1.1.342, conformément aux instructions ci-jointes afin de résoudre ce problème.

### Description du problème

Depuis l'introduction de l'application A810 SynchroMed<sup>™</sup> II à utiliser avec la tablette de programmation médecin CT900 en juin 2018, Medtronic a reçu trois (3) rapports d'utilisateurs ayant observé une alerte sur le programmateur CT900 indiquant que la mise à jour de la programmation de la pompe ne pouvait pas être effectuée. Après investigation, il a été déterminé qu'il y avait une erreur dans un emplacement spécifique de la mémoire de la pompe et l'application A810 SynchroMed<sup>™</sup> II n'a pas effacé l'erreur, ce qui a donné une indication que la pompe ne pouvait pas être mise à jour. Les erreurs de mémoire sont rares ; certaines sont résolues automatiquement par la pompe, et d'autres par configuration manuelle avec la tablette de programmation médecin, ce qui permet de poursuivre l'activité de programmation et l'administration de la thérapie. Avec l'aide des services techniques de Medtronic, les trois événements signalés ont été résolus avec aucune conséquence clinique pour le patient.

Ce problème se produit et est reconnu dans le cadre clinique où le patient est pris en charge par le professionnel de santé. Le patient continuera à recevoir le traitement comme précédemment programmé, la pompe continuera à fonctionner comme prévu et des alarmes se déclencheront lorsqu'elles seront activées. Si la pompe ne peut pas être mise à jour lorsqu'un changement de traitement est nécessaire, la gestion des symptômes pour un traitement excessif ou inadéquat, ou une hospitalisation potentielle pourrait être nécessaire.

### Actions

Veuillez télécharger la dernière mise à jour de l'application A810 SynchroMed<sup>™</sup> II, version 1.1.342, pour la tablette de programmation médecin CT900 en suivant les instructions ci-jointes.

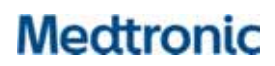

Veuillez également partager cette notification, le cas échéant, avec les personnes de votre organisation qui ont besoin de ces informations.

### Information complémentaire

L'ANSM a été informée de cette action.

Nous vous remercions de votre aide et regrettons tout inconvénient que cela pourrait causer. Si vous avez des questions ou si vous avez besoin d'aide pour installer la version 1.1.342 de l'application A810 SynchroMed<sup>™</sup> II, veuillez contacter votre représentant Medtronic.

Sincères salutations,

Local / BU Manager

Annexe A : Instructions d'installation du logiciel et de l'application sur la tablette de programmation

Medtronic France SAS 27 quai Alphonse Le Gallo - CS 30001 92513 Boulogne-Billancourt cedex tél. : 01 55 38 17 00 Fax : 01 55 38 18 00 www.medtronic.com

# Annexe A : Instructions d'installation du logiciel et de l'application sur la tablette de programmation

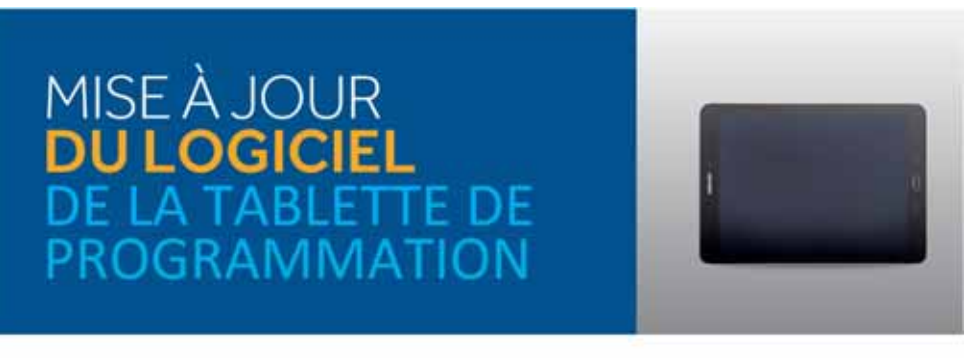

### ÉTAPE 1 : PRÉPARATION

Démarrage : S'assurer que la tablette de programmation est branchée ou qu'elle a plus de 25% de batterie avant de faire les mises à jour.

Wi-Fi : Connecter au Wi-Fi,

Fermeture des applications : Fermer toutes les applications ouvertes.

Durée : En fonction de la qualité du réseau, cela peut prendre jusqu'à 30 minutes.

### ÉTAPE 2 : MISE À JOUR AGENT VERS HUB

Les applications contrôlées par Medtronic peuvent être mises à jour à l'aide de l'application Hub Q, qui a ramplacé Agent. Si vous voyez l'icône de l'application Agent, merci de suivre ces instructions pour faire la mise à jour vers Hub.

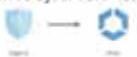

- A Entrez dans l'application Google Play 👂
- B Sélectionnez l'icône dumenu dans la berre de recherche.
- C 5électionnez Mes jeux et applications.
- D Les mises àjour disponibles s'afficheront. Mettez àjour l'application Intelligent Hub. C'est la seule mise àjour nécessaire.

### ÉTAPE 3 : MISE À JOUR DES APPLICATIONS

- A Cliquez sur l'application Hub. Puis sélectionner Catalogue d'Applications pour voir les applications qui sont disponibles en téléchargement ou pour la mise à jour.
- B Faites les mises à jour nécessaires. Ne faites la mise à jour que des applications pour lesquelles vous avez été formés. Dans le cas de l'application de gestion des pompes intrathécales Synchromed II, il s'agit de l'application SynchroMed<sup>TM</sup> II ou SmPlusApplication.
- C Recherchez et maintenez à jour les applications de support : - Patient Data Service Application : Il s'agit de l'application Patient
  - Data Services qui prend en charge les rapports.
  - CommManager : Ce logiciel prend en charge le communicateur. Les mises à jour du communicateur nécessitent l'utilisation du câble du communicateur. Voir plus d'instructions sur le deuxième page.

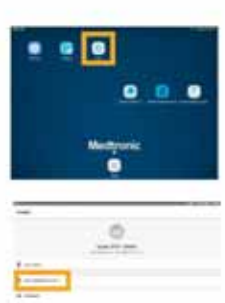

9. .....

22 Doogle Play

Note : Plusieurs applications peuvent être mises à jour en même temps.

Medtronic France SAS 27 quai Alphonse Le Gallo - CS 30001 92513 Boulogne-Billancourt cedex tél. : 01 55 38 17 00 Fax : 01 55 38 18 00 www.medtronic.com

### ÉTAPE 4 : PROCESSUS DE MISE JOUR D'UNE APPLICATION

- A Dans le Catalogue d'Applications, cliquez sur Mettre à jour (si une mise à jour est
- disponible) pour mettre à jour les applications que vous utilisez.
- B Cliquez sur la fenêtre Confirmer l'installation.
- C L'écran affichera Traitement/Processing pendant la mise à jour de l'application et ne changera pas une fois l'installation terminée.
- D Pour vérifier la fin de l'installation, accédez à Applications gérées dans Hub.
- E Une fois l'installation terminée, confirmez la bonne version du logiciel dans les Applications gérées ou dans la section À propos de l'application.

#### Comment accéder à Applications gérées ?

| h-s    | + + +++++                                                                                                    | tanning a                                                                                                    |
|--------|----------------------------------------------------------------------------------------------------|----------------------------------------------------------------------------------------------------|
| 0      | Free Processing of the Processing of the Process |                                                                                                    |
| E ment | ana a                                                                                                    |                                                                                                    |
| 6 mm   |                                                                                                    | A CONTRACTOR OF A CONTRACTOR OF A CONTRACTOR O |
|        |                                                                                                    |                                                                                                    |

### L'écran À propos

- A Ouvrir l'application de la thérapie.
- B Appuyer sur l'icône paramètres dans le coin droit et sélectionner À propos
- Le numéro de version sera affiché sur la troisième ligne. Le numéro de version doit être le 1.1.342.

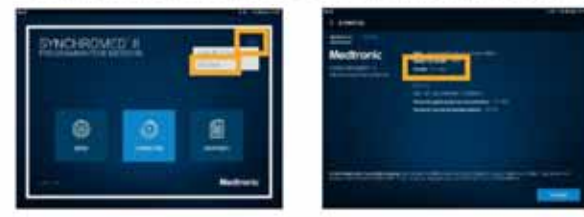

### ÉTAPE 5 : MISE À JOUR DU COMMUNICATEUR ET DE L'APPLICATION COMM MANAGER

Après la mise à jour du logiciel du communicateur, il est **crucial** d'appairer le communicateur à la tablette de programmation car le couplage d'origine est pardu.

### ÉTAPE 5A : ÉTAPES DE MISE À JOUR DU COMMUNICATEUR

- A Retirez la coque de protection de la tablette et tout accessoire empêchant la connexion USB du câble de communication.
- B Après avoir mis à jour l'application Comm Manager dans le Catalogue d'applications, ouvrez l'application Communicator Updater.
- C Mettez le communicateur sous tension et connectez-le à la tablette avec le cordon de connexion.
- D Sélectionnez Mettre à jour (ou récupérer) le communicateur.

Pendant la mise à jour du communicateur, NE DÉBRANCHEZ PAS LE COMMUNICATEUR.

La mise à jour prendra plusieurs minutes, veuillez patienter jusqu'à ce que l'écran Mise à jour réussie apparaisse.

Medtronic France SAS 27 quai Alphonse Le Gallo - CS 30001 92513 Boulogne-Billancourt cedex tél. : 01 55 38 17 00 Fax : 01 55 38 18 00 www.medtronic.com

> E Une fois que vous avez atteint l'écran **Mise à jour réussie**, sélectionnez **Terminé** et procédez à l'appairage du communicateur.

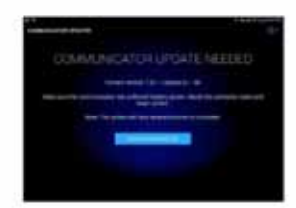

### ÉTAPE 5B : APPAIRER LE COMMUNICATEUR

Assurez-vous que le communicateur est sous tension et connecté à la tablette. Un dispositif implantable n'est pas nécessaire pour coupler le communicateur.

- A Lancez l'application de thérapie et essayez de vous connecter à un dispositif implantable.
- B Si l'écran indique Recherche de dispositif en cours... et non Connexion au Communicateur en cours..., le communicateur est maintenant correctement couplé.
  - La LED entre les icônes du communicateur et de la tablette sera verte fixe une fois connectée.
    - · Si vous rencontrez des difficultés, appelez votre représentant commercial.

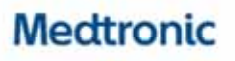

Meditosik France LAS 17 Cause Alphonese for Calib – 15: 20001 52511 disalognes Milancourt Tell – 482 (2015 15: 88120 Fail – 482 (2015 15: 88120)

ACI-Manhamie 722000232

and the second second second second

www.medtronic.fr

Consultar la manuel d'utilisation du dispensiti pour obtanic des ellemanans dituilles sur le mode d'argolo, la procedent l'angletations, les solucitations, les contra ondradismo, les mans en partie, les placatations el mogital et les évoluciennesses relativables pertantion.

UC20111122751F @ MedPoint 2020. Tona BMS Historic, Colda photo (MedPoint, Production - MedAGON CC, Cold en Aultet 2020. Rearros ana professionnels de partie.

# MISE À JOUR DU LOGICIEL DE LA TABLETTE DE PROGRAMMATION

## ÉTAPE 1 : PRÉPARATION

**Démarrage :** S'assurer que la tablette de programmation est branchée ou qu'elle a plus de 25% de batterie avant de faire les mises à jour.

Wi-Fi: Connecter au Wi-Fi.

Fermeture des applications : Fermer toutes les applications ouvertes.

Durée : En fonction de la qualité du réseau, cela peut prendre jusqu'à 30 minutes.

## ÉTAPE 2 : MISE À JOUR AGENT VERS HUB

Les applications contrôlées par Medtronic peuvent être mises à jour à l'aide de l'application Hub 💭, qui a remplacé Agent. Si vous voyez l'icône de l'application Agent, merci de suivre ces instructions pour faire la mise à jour vers Hub.

- A Entrez dans l'application Google Play 🔈.
- B Sélectionnez l'icône du menu dans la barre de recherche.
- C Sélectionnez Mes jeux et applications.
- D Les mises à jour disponibles s'afficheront. Mettez à jour l'application **Intelligent Hub**. C'est la seule mise à jour nécessaire.

## ÉTAPE 3 : MISE À JOUR DES APPLICATIONS

- A Cliquez sur l'application **Hub**. Puis sélectionner **Catalogue d'Applications** pour voir les applications qui sont disponibles en téléchargement ou pour la mise à jour.
- B Faites les mises à jour nécessaires. Ne faites la mise à jour que des applications pour lesquelles vous avez été formés. Dans le cas de l'application de gestion des pompes intrathécales Synchromed II, il s'agit de l'application SmPlusApplication.
- C Recherchez et maintenez à jour les applications de support :
  - **Patient Data Service Application :** Il s'agit de l'application Patient Data Services qui prend en charge les rapports.
  - CommManager : Ce logiciel prend en charge le communicateur. Les mises à jour du communicateur nécessitent l'utilisation du câble du communicateur. Voir plus d'instructions sur la deuxième page.

*Note : Plusieurs applications peuvent être mises à jour en même temps.* 

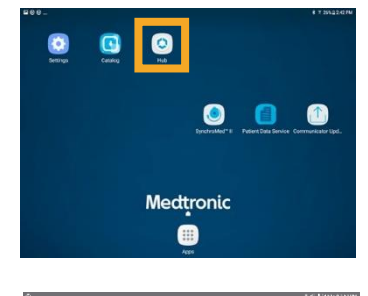

| Compte            |                 |  |
|-------------------|-----------------|--|
|                   | USING STS1164AH |  |
| Ceseminal         |                 |  |
| Conspecticybolics |                 |  |
| n Assistance      |                 |  |
| O Apopor          |                 |  |

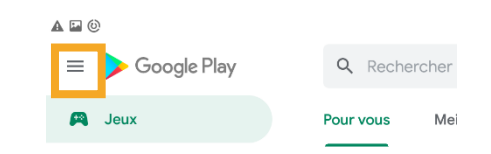

## ÉTAPE 4 : PROCESSUS DE MISE JOUR D'UNE APPLICATION

- A Dans le **Catalogue d'Applications**, cliquez sur **Mettre à jour** (si une mise à jour est disponible) pour mettre à jour les applications que vous utilisez.
- B Cliquez sur la fenêtre **Confirmer l'installation**.
- C L'écran affichera **Traitement/Processing** pendant la mise à jour de l'application et ne changera pas une fois l'installation terminée.
- D Pour vérifier la fin de l'installation, accédez à **Applications gérées** dans **Hub**.
- E Une fois l'installation terminée, confirmez la bonne version du logiciel dans les **Applications gérées** ou dans la section **À propos** de l'application.

### Comment accéder à Applications gérées ?

| 12 St 5 10 10 10 12 14 PM  | 달 상 후 N 7 달 8 (#231 PV                                                                                                    | N N SUBSECTION                                                                                                    |
|----------------------------|----------------------------------------------------------------------------------------------------|----------------------------------------------------------------------------------------------------|
| Compte                     | ← Ce terminal                                                                                                    | Applications gérões                                                                                                    |
| USIB ST31164AH             | I make<br>I make<br>Oranization<br>Oranization<br>Oranizion<br>Oranizion<br>Oranizion<br>Oranizion<br>Oranizion<br>Oranizion<br>O | Compare Legendy     Compare Legendy     Compare Legendy     Compare Legendy     Compare Legendy     Compare Legendy     Compare Legendy     Compare Legendy     Compare Legendy     Compare Legendy |
| Co terminal                | Enilenen                                                                                                    | Terapy Registration                                                                                                    |
| Considegues (Toppilasitore | Conformers                                                                                                    | keelis<br>12500                                                                                                    |
| Q Assistance               | Peorlin                                                                                                    | Liee Wallooper<br>CAUS                                                                                                    |
| A propos                   |                                                                                                    | Patient Data Sawice                                                                                                    |
|                            | Celescer seiter                                                                                                    | Soundardeau                                                                                                    |
|                            | Synchroniser le terminal                                                                                                    |                                                                                                    |

### L'écran À propos

- A Ouvrir l'application de la thérapie.
- B Appuyer sur l'icône paramètres dans le coin droit et sélectionner À propos

Le numéro de version sera affiché sur la troisième ligne. Le numéro de version doit être le 1.1.342.

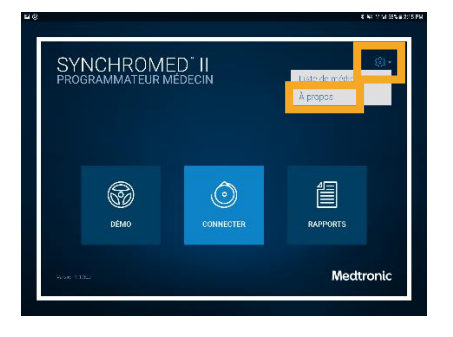

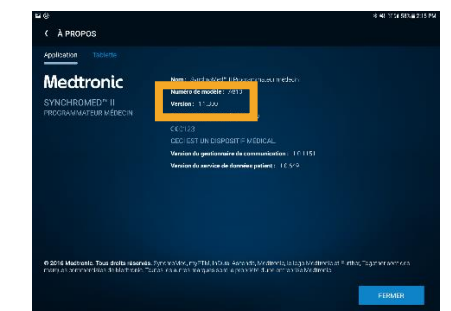

### ÉTAPE 5 : MISE À JOUR DU COMMUNICATEUR ET DE L'APPLICATION COMM MANAGER

Après la mise à jour du logiciel du communicateur, il est **crucial** d'appairer le communicateur à la tablette de programmation car le couplage d'origine est perdu.

## ÉTAPE 5A : ÉTAPES DE MISE À JOUR DU COMMUNICATEUR

- A Retirez la coque de protection de la tablette et tout accessoire empêchant la connexion USB du câble de communication.
- B Après avoir mis à jour l'application **Comm Manager** dans le **Catalogue d'applications**, ouvrez l'application **Communicator Updater**.
- C Mettez le communicateur sous tension et connectez-le à la tablette avec le cordon de connexion.
- D Sélectionnez **Mettre à jour** (ou récupérer) le communicateur.

Pendant la mise à jour du communicateur, NE DÉBRANCHEZ PAS LE COMMUNICATEUR.

La mise à jour prendra plusieurs minutes, veuillez patienter jusqu'à ce que l'écran **Mise à jour réussie** apparaisse.

E Une fois que vous avez atteint l'écran **Mise à jour réussie**, sélectionnez **Terminé** et procédez à l'appairage du communicateur.

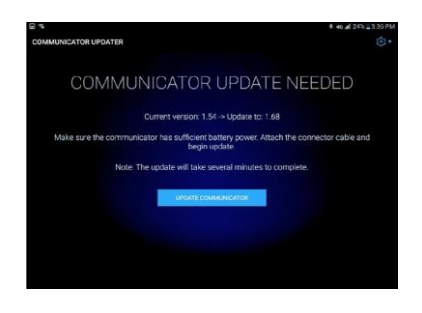

### ÉTAPE 5B : APPAIRER LE COMMUNICATEUR

Assurez-vous que le communicateur est sous tension et connecté à la tablette. Un dispositif implantable n'est pas nécessaire pour coupler le communicateur.

- A Lancez l'application de thérapie et essayez de vous connecter à un dispositif implantable.
- B Si l'écran indique **Recherche de dispositif en cours...** et non **Connexion au Communicateur en cours...**, le communicateur est maintenant correctement couplé.
  - La LED entre les icônes du communicateur et de la tablette sera verte fixe une fois connectée.
  - Si vous rencontrez des difficultés, appelez votre représentant commercial.

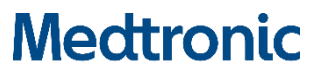

#### Medtronic France S.A.S 27 Quai Alphonse Le Gallo – CS 30001 92513 Boulogne-Billancourt Tel : +33 (0)1 55 38 17 00 Fax : +33 (0)1 55 38 18 00

RCS Nanterre 722008232

www.medtronic.fr

Consultez le manuel d'utilisation du dispositif pour obtenir des informations détaillées sur le mode d'emploi, la procédure d'implantation, les indications, les contre-indications, les mises en garde, les précautions d'emploi et les événements indésirables potentiels.

UC201912239 FF © Medtronic 2020. Tous droits réservés. Crédit photo : Medtronic. Production : PARAGON CC. Créé en Juillet 2020 Réservés aux professionnels de santé.

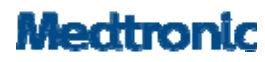

## Information Urgente de Sécurité La pompe implantable SynchroMed<sup>®</sup> II Mise à jour / Merci de compléter ce formulaire

| Date :                    |  |
|---------------------------|--|
| Etablissement :           |  |
| Contact :                 |  |
| Téléphone :               |  |
| Email:                    |  |
| Numéro de compte Client : |  |
| Adresse :                 |  |
| Ville :Code Postal :      |  |

En signant ce formulaire

☐ Je confirme que j'ai lu et compris les deux informations urgentes de sécurité concernant la mise à jour de l'application A810 (version 1.1.342) de la tablette de programmation CT900.

☐ Je confirme que j'ai mis à jour l'application A810 des tablettes de programmation CT900 cidessous :

| Numéro de série | Commentaires |
|-----------------|--------------|
|                 |              |
|                 |              |

J'accepte également de diffuser et de communiquer les informations importantes contenues dans cette notification à toutes les personnes appropriées de mon organisation ainsi qu'à toute organisation et services où les dispositifs concernés ont été transférés.

Nom :

Signature :

Date :

**IMPORTANT** : Pour toutes questions, veuillez contacter votre représentant Medtronic.

Merci de remplir ce formulaire et de le retourner soit par Fax au 01 55 38 18 91 ou par mail à affaires.reglementaires@medtronic.com avant le 01 octobre 2020.